How to generate Travel Policy online step by step

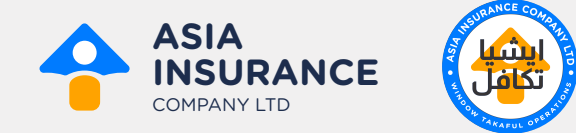

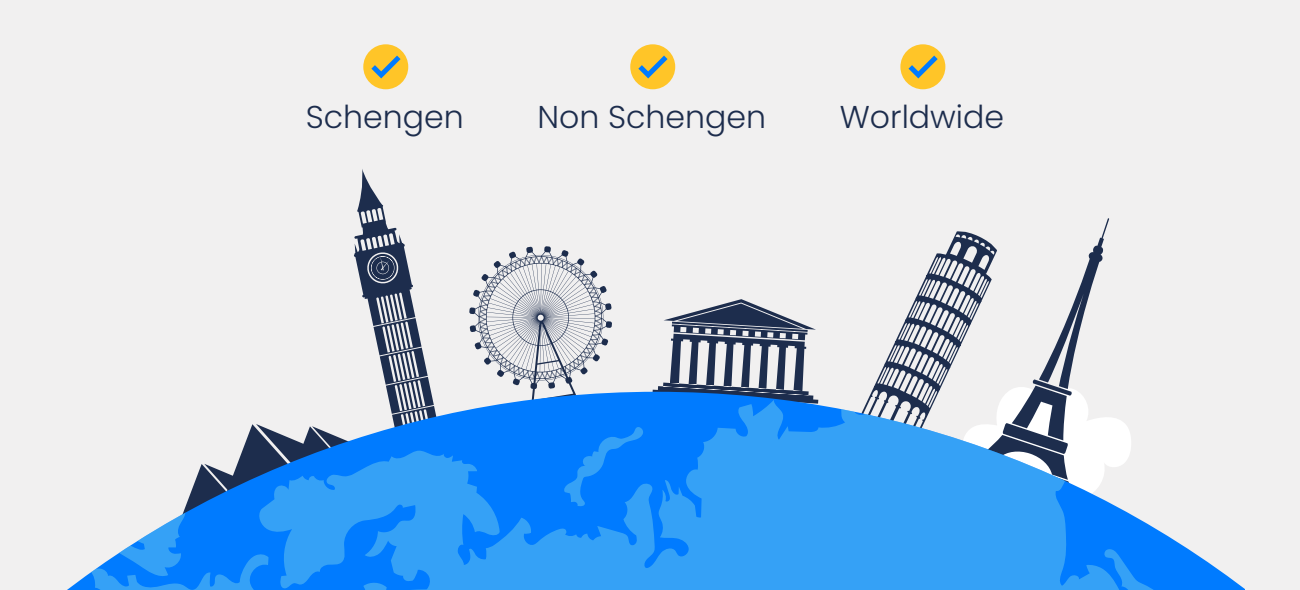

# Step: 1 Please visit to our website: <u>www.asiainsurance.com.pk</u>

Click on the Menu •

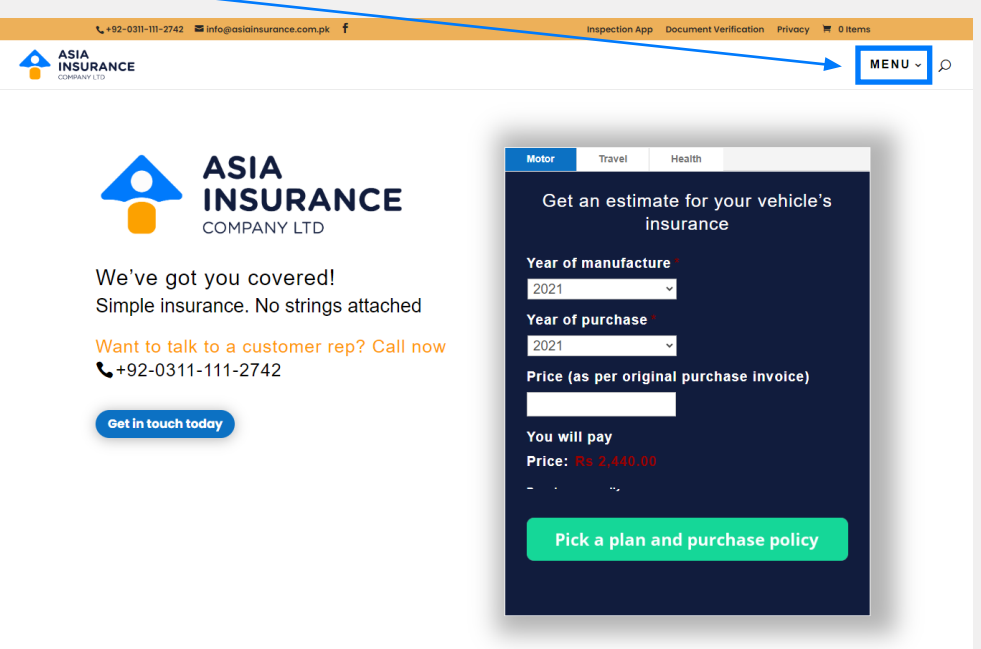

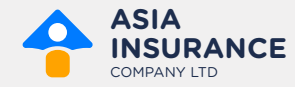

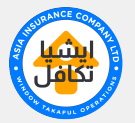

## Step: 2 Select Travel from the Menu

| <b>€</b> •92-0311-111-2742 ■ | info@asiainsurance.com.pk f | Inspection App D | Ocument Verification Privacy | 🗮 0 Items |
|------------------------------|-----------------------------|------------------|------------------------------|-----------|
|                              |                             |                  |                              | MENU~ ⊅   |
| ©PERSONAL                    | & BUSINESS                  | KNOWLEDGE CENTER | )말 CART                      |           |
|                              |                             |                  |                              |           |
| A MOTOR                      | Fire and Allied Perils      | Ø ABOUTUS        | My account                   |           |
| Third pary                   | Agriculture                 |                  | Checkout                     |           |
| Comprehensive                | Shipment                    | CONTACTUS        |                              |           |
| Theft                        | Machinery and construction  | C MEDIA GALLERY  |                              |           |
|                              | Product liability           |                  |                              |           |
| (C) HEALTH                   |                             |                  |                              |           |
| 🔸                            |                             |                  |                              |           |
| <b>★ TRAVEL</b>              |                             |                  |                              |           |

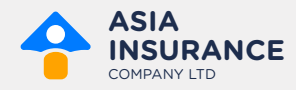

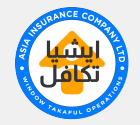

## Step: 3 Click on Buy Now Button

C i asiainsurance.com.pk/travel/
• C i asiainsurance.com.pk/travel/
• C i asiainsurance.com.pk/travel/
• Inspection App Document Verification Privacy is 0 terms
• We offer baggage loss claims of up to \$800 for al.packages
• We offer loss of passport claim cover
• We offer loss of passport claim cover
• There are no hidden charges for our products. We include all government taxes in our premium rates
• We are flexible with changing insurance period before the policy date is in effect\*
• We are flexible with changing insurance period before the policy date is in effect\*
• We are to talk to a customer rep? Call now \$+92-0311-111-2742

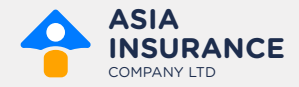

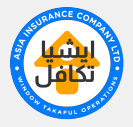

## **Step: 4** Fill out the Form

|                     | TRAVE          |                       | ANCE            |              | and the second                        |                              |
|---------------------|----------------|-----------------------|-----------------|--------------|---------------------------------------|------------------------------|
|                     |                | Traveler Registration |                 |              |                                       | Í.                           |
|                     | 2              |                       | 4               | 6            | TRAVEL                                | INSURANCE                    |
| Trip Details        | Choose Package | Personal Detail       | Payment Set-up  | Summary      | POL                                   | CY .                         |
|                     |                |                       |                 |              |                                       |                              |
| Information         |                |                       |                 | Step 1 - 5   | Pagaron                               |                              |
| Full Name:*         |                |                       |                 |              |                                       |                              |
| Email Address:      | Address:       |                       |                 |              | The start                             |                              |
| Address:*           |                |                       |                 |              | 1 1 1 1 1 1 1 1 1 1 1 1 1 1 1 1 1 1 1 | Ne CLare State (Spilling all |
| Trip Type:*         | mily           | Covid 19.*            | t Covered (     | (10% Premium | Covid 19:                             | NOT COVERED                  |
|                     |                | Co                    | vered Increase) |              | Trip Type:                            | INDIVIDUAL                   |
| Region.*            |                | Duration.*            | Duration.*      |              | Region:                               | SCHENGEN                     |
| Schengen            |                | 21 DAYS               |                 |              |                                       | 2022.07.25                   |
| Country From:*      |                | Country To            |                 |              | From:                                 | 2023-01-25                   |
| Pakistan            |                | GERMAN                | ſΥ              |              | Duration:                             | 21 DAYS                      |
| City From:*         |                | City To:*             |                 |              | Traveler Age:                         |                              |
| LAHORE              |                | GERMAN                | ſΥ              |              | Package :                             |                              |
|                     |                |                       |                 |              | Amount (Rs.)                          |                              |
| Policy Start Date:* |                |                       |                 |              |                                       |                              |

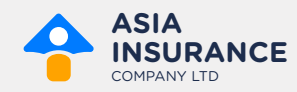

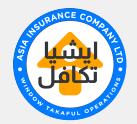

#### Step: 5 Select the Plan

- Standard Plan covers up-to USD 10,000/- not for Schengen Countries.
  - Silver is for Schengen which covers minimum EUO 30,000 or USD 50,000/-
  - Gold and Platinum also can be used for Schengen Countries with coverage of USD 100,000/- & 150,000/-

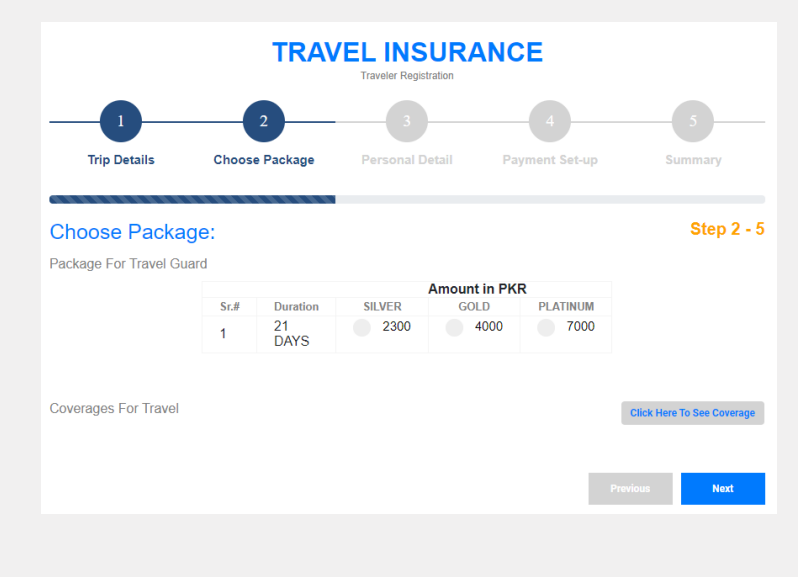

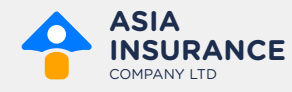

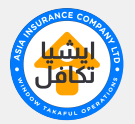

## Step: 6 Fill out personal & Beneficiary details

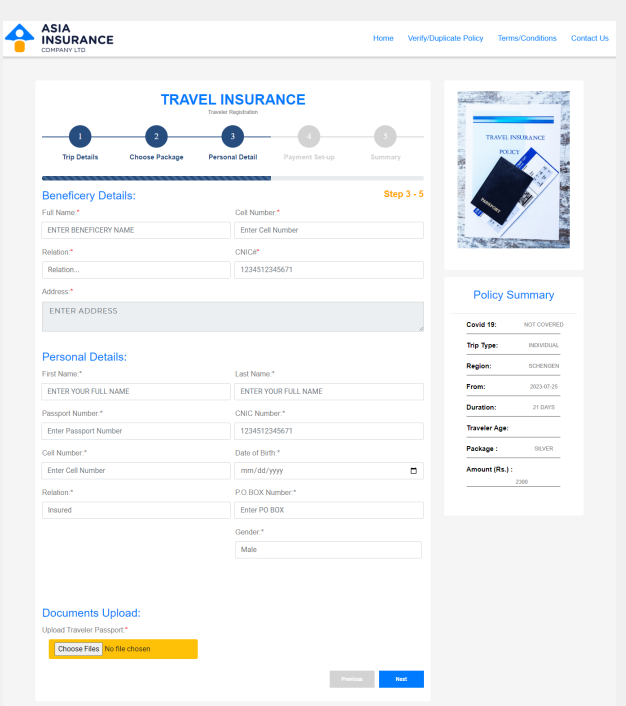

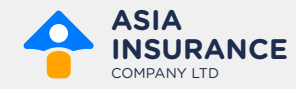

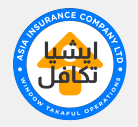

#### Step: 7 Select mode of Payment

| ayment:                                  |      |          | Step 4 - 5 |
|------------------------------------------|------|----------|------------|
| I transactions are secure and encrypted. |      |          |            |
| hoose a Payment Method.*                 | _    |          |            |
| <b></b>                                  | CARD | <br>CASH |            |
| 10 00 00 00 00<br>                       |      |          |            |
|                                          |      |          |            |
|                                          |      |          | _          |

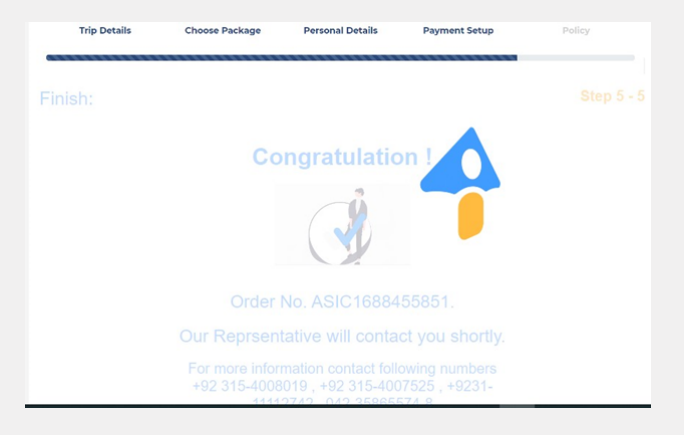

#### You are done

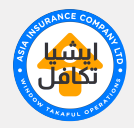

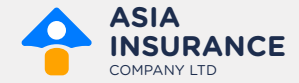